### NO PUEDO ACCEDER A MI PERFIL DE EDUCACY

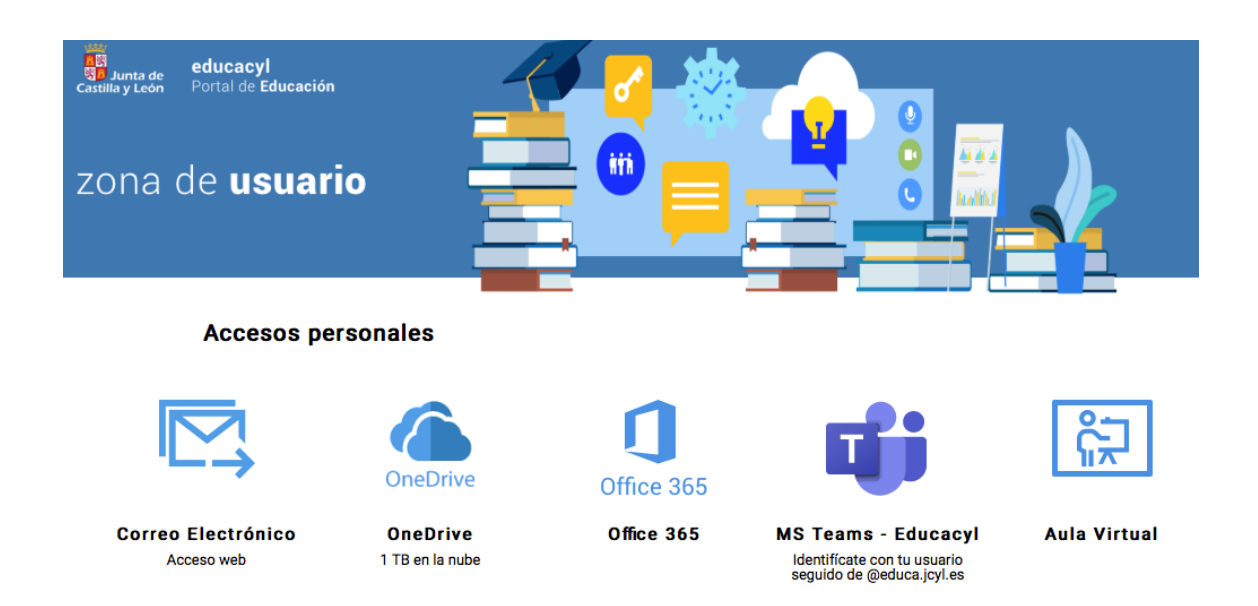

| 1. | No     | recuerdo mis claves de acceso o mi contraseña me da un error  | 2 |
|----|--------|---------------------------------------------------------------|---|
| 2. | De     | spués de introducir mi contraseña me solicita un código de    |   |
| ve | rifica | ción que no tengo.                                            | 4 |
| 2  | 2.1.   | Nunca he configurado el doble factor de autentificación.      | 4 |
| 1  | 2.2.   | Configuré mi doble factor de autentificación pero ahora no me |   |
| 1  | funci  | ona                                                           | 4 |
| 3. | No     | puedo acceder a Teams desde mi teléfono móvil                 | 4 |

#### 1. No recuerdo mis claves de acceso o mi contraseña me da un error

Accede a la página www.educa.jcyl.es

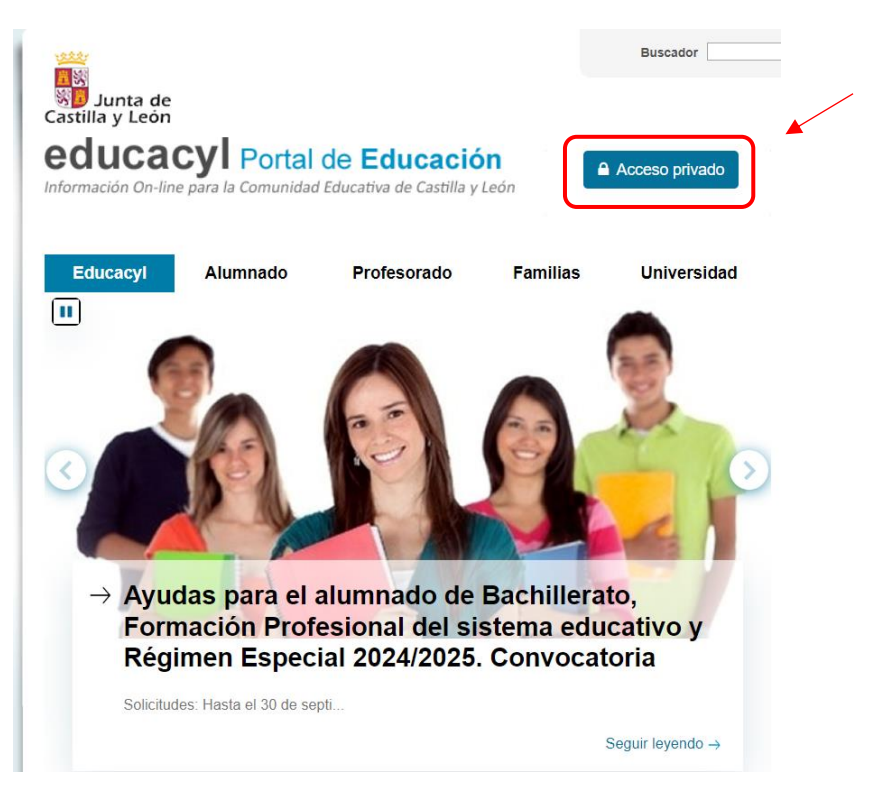

Pincha en la opción "no recuerdo mis datos de acceso"

| 🔷 edu                                                | ıcacyl                                     |     |
|------------------------------------------------------|--------------------------------------------|-----|
| Nombre de Usu                                        | ario y Contraseña.                         |     |
| alguien@examp                                        | le.com                                     |     |
| Contraseña                                           |                                            |     |
| Iniciar sesiór                                       |                                            | _   |
| <ul> <li>No recuerdo</li> <li>No tendo cu</li> </ul> | mis datos de acceso.<br>enta en el Portal: | ] 🖌 |

Selecciona la opción "tengo cuenta en el portal de educación"

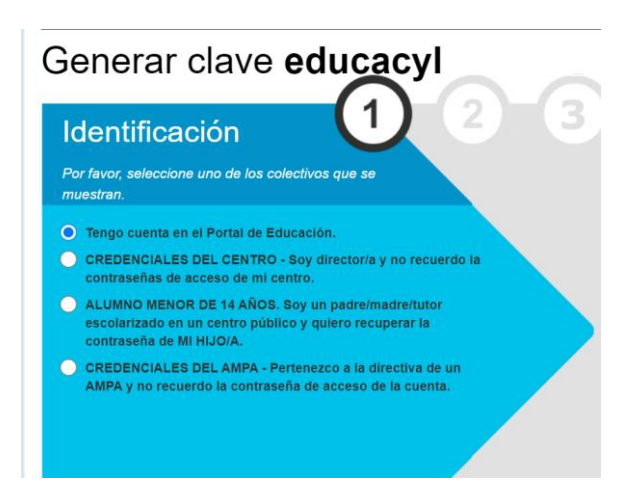

Selecciona NIF o NIE e introduce el número con la letra

| Generar clave educacyl                                              |
|---------------------------------------------------------------------|
| Identificación (1) 2 3<br>✓ Tengo cuenta en el Portal de Educación. |
| Proporcione <b>uno</b> de los siguientes datos de identificación.   |
|                                                                     |
| Cuenta del Portal                                                   |
|                                                                     |
|                                                                     |
|                                                                     |
|                                                                     |
| ⊘ cancelar < anterior siguiente >                                   |

Se enviará un código de seguridad a la dirección de correo alternativa que aparecerá en la pantalla.

\*Si no tienes acceso a esa dirección de correo o la que aparece no te pertenece ponte en contacto con jefatura de estudios para facilitar una nueva dirección de correo alternativa.

A continuación, introduce el código que te ha llegado al correo en el ordenador y te pedirá que cambies la contraseña facilitada por una nueva. Recuerda que la contraseña nueva debe tener, al menos, doce caracteres y que debe incorporar mayúsculas, minúsculas, números y caracteres especiales.

### 2. Después de introducir mi contraseña me solicita un código de verificación que no tengo.

Pueden darse dos situaciones:

# 2.1. Situación A: Nunca he configurado el doble factor de autentificación.

Sigue las instrucciones del siguiente vídeo.

# 2.2. Situación B: Configuré mi doble factor de autentificación pero ahora no me funciona.

Para ello siga las siguientes indicaciones:

- 1. Envíe un correo a la siguiente dirección <u>soporte.2fa@educa.jcyl.es</u> y solicite que le reseteen la configuración del doble factor de autentificación y facilite las direcciones de Educacyl en las que quiere que se ejecute.
- 2. Una vez que reciba un correo donde le confirman que ya está reseteado el sistema vuelva a configurar el doble factor de autentificación siguiendo las instrucciones que se facilitan en el siguiente <u>vídeo.</u>

#### 3. No puedo acceder a Teams desde mi teléfono móvil.

Si ya tienes actualizado, y funciona correctamente el doble factor de autentificación en tu cuenta de Educacyl, puedes actualizar los datos de acceso en Microsoft Teams para que tener acceso desde tu teléfono móvil. Para ello siga las siguientes instrucciones:

- 1. Desinstala y vuelve a instalar la aplicación de Microsoft Teams en tu móvil.
- 2. Introduce los datos de tu cuenta de Educacyl (correo electrónico y contraseña) evitando recordar los datos que tiene el teléfono guardado.
- 3. Cuando solicite más información de seguridad, abre la aplicación de Microsoft Athenticator e introduce el código que aparezca asociado a tu cuenta de Educacyl.

\*Cuando introduzco mis datos de acceso me solicita la contraseña una y otra vez: Prueba a cerrar la aplicación y volver a abrirla. Si te sigue dando el mismo error elimina el historial de navegación de tu explorador (Google Chrome o Safari).

\***Para los teléfonos Iphone:** Para acceder al código de autentificación no hay que salir de Teams, directamente pulsa en el botón "obtener código" que aparece en la parte superior de la pantalla" y, una vez que hayas copiado o memorizado el código, pulsa en el botón "Listo" que está en la misma posición.